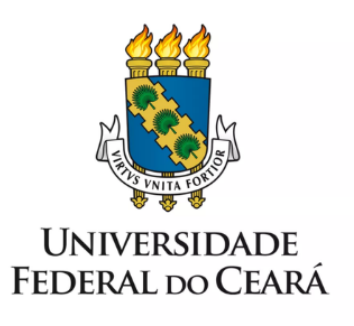

## FORMULÁRIO DE MAPEAMENTO DE PROCESSOS

# Exoneração de cargo efetivo

10/08/2023

#### 1. FORMULÁRIO DE MAPEAMENTO DE PROCESSOS

#### DADOS DO PROCESSO

#### ID: CAMPRUSSAS\_09\_v1

**UNIDADE:** Campus da UFC em Russas

NOME: Exoneração de cargo efetivo

**OBJETIVO:** Exonerar servidor público e declarar vago o cargo ocupado

#### **OBJETIVOS ESTRATÉGICOS RELACIONADOS:**

1. Promover, ampliar e fortalecer as boas práticas de gestão de pessoas na UFC

CLIENTE (público-alvo): Servidor ocupante de cargo público

**GERENTE:** Diretor (a) do Campus da UFC em Russas

#### **DETALHES DO PROCESSO**

#### LEGISLAÇÃO CORRELATA (se houver): Lei 8.112/1990

#### **DOCUMENTOS:**

- 1. Formulário PESSOAL: Vacância por exoneração;
- 2. Autorização de acesso IRPF;
- 3. Declaração de quitação da biblioteca;
- 4. Declaração de que o servidor não responde à inquérito administrativo na unidade de lotação;
- 5. Declaração da CPPAD de que o servidor não responde à inquérito administrativo;
- 6. Ficha funcional;
- 7. Afastamento SIGEPE;
- 8. Portaria de vacância do cargo;
- 9. Ato de desligamento de pessoal, do TCU;
- 10. Despacho de Situação funcional;
- 11. Memória de cálculo;
- 12. Comprovante de registro na folha de pagamento.

**GATILHO (evento que inicia o processo):** Servidor decide deixar de ocupar cargo efetivo na UFC

**SAÍDA (evento que encerra o processo):** Cargo declarado vago; cálculo financeiro realizado; servidor notificado sobre acertos financeiros.

SISTEMAS: SEI, SIAPE, SIGEPE, SIGPRH

INDICADORES (indicadores para a medição do processo):

#### OUTRAS INFORMAÇÕES IMPORTANTES:

#### **CONTROLE DE VERSÕES**

ALTERAÇÕES DA VERSÃO:

AUTOR(ES): Francisco Valdeir Lima Silva

DATA: 06/03/2023

#### 2. SEQUENCIAMENTO DAS ATIVIDADES

| PROCESSO PRINCIPAL |                                   |                                                             |                                                                                                    |  |
|--------------------|-----------------------------------|-------------------------------------------------------------|----------------------------------------------------------------------------------------------------|--|
| N°                 | ATIVIDADE                         | SETOR                                                       | DESCRIÇÃO                                                                                                    |  |
| 1                  | INICIAR processo                  | Servidor<br>Técnico-Administrati<br>vo em Educação<br>(TAE) | Servidor interessado deve abrir<br>processo no SEI do tipo "PESSOAL:<br>Exoneração de cargo efetivo".                                                    |  |
| 2                  | COMUNICAR<br>Secretaria Executiva | Servidor<br>Técnico-Administrati<br>vo em Educação<br>(TAE) | Comunicar a abertura de processo no<br>e-mail institucional da Secretaria<br>Executiva do Campus de Russas.                                              |  |
| 3                  | INSERIR Declaração                | Secretaria Executiva<br>da Unidade<br>Acadêmica             | Declaração de que o servidor não<br>responde a inquérito administrativo na<br>unidade de lotação.                                                        |  |
| 4                  | ASSINAR Declaração                | Diretor (a) do Campus                                       | O (A) Diretor (a) do Campus deve<br>assinar, no SEI, a Declaração de que o<br>servidor não responde a inquérito<br>administrativo na unidade de lotação. |  |
| 5                  | ASSINAR Formulário                | Diretor (a) do Campus                                       | O (A) Diretor (a) do Campus deve<br>assinar, no SEI, o Formulário<br>"PESSOAL: Vacância por exoneração".                                                 |  |
| 6                  | ENCAMINHAR à<br>DIMOV             | Diretor (a) do Campus                                       | Encaminhar, através do SEI, o processo<br>à DIMOV.                                                                                                    |  |

| 7                             | SOLICITAR PAD à<br>CPPAD         | DIMOV                                                       | A DIMOV solicita a emissão de despacho da CPPAD sobre existência ou não de PAD contra o interessado.  |  |  |
|-------------------------------|----------------------------------|-------------------------------------------------------------|----------------------------------------------------------------------------------------------------|--|--|
| 8                             | EMITIR declaração<br>de PAD      | CPPAD                                                       | Declaração de que o servidor não responde a inquérito administrativo na UFC.                          |  |  |
| 9                             | INSERIR Ficha<br>Funcional       | DIMOV                                                       | A DIMOV insere no processo a Ficha<br>Funcional do servidor.                                          |  |  |
| 10                            | INSERIR<br>Afastamento           | DIMOV                                                       | A DIMOV insere no processo a lista de afastamentos registrados no SIGEPE.                             |  |  |
| 11                            | EMITIR Portaria                  | UIS                                                         | Portaria que declara o cargo vago.                                                                    |  |  |
| 12                            | PUBLICAR Portaria<br>no DOU      | SEAD                                                        | SEAD publica a Portaria de vacância do cargo no Diário Oficial da União.                              |  |  |
| 13                            | INSERIR ato de desligamento      | DIMOV                                                       | A DIMOV insere no processo o Ato de<br>desligamento, do Sistema de Atos de<br>Pessoal, do TCU.        |  |  |
| 14                            | ENCAMINHAR à<br>DICAT            | DIMOV                                                       | Encaminhar, através do SEI, o processo à DICAT.                                                       |  |  |
| 15                            | REGISTRAR<br>exoneração no SIAPE | DICAT                                                       | A DICAT registra a exoneração do cargo no SIAPE.                                                      |  |  |
| 16                            | EMITIR situação<br>funcional     | DIJOR                                                       | A DIJOR emite despacho com as informações funcionais do servidor.                                     |  |  |
| 17                            | CALCULAR valores a receber       | DICAF                                                       | A DICAF realiza os ajustes financeiros necessários.                                                   |  |  |
| 18                            | REALIZAR acerto<br>em folha      | DICAF                                                       | Os efeitos financeiros ocorrem no mês subsequente.                                                    |  |  |
| SUBPROCESSO: Iniciar processo |                                  |                                                             |                                                                                                    |  |  |
| 1                             | INICIAR processo                 | Servidor<br>Técnico-Administrati<br>vo em Educação<br>(TAE) | Servidor interessado deve abrir<br>processo no SEI do tipo "PESSOAL:<br>Exoneração de cargo efetivo". |  |  |
| 2                             | INSERIR formulário               | Servidor<br>Técnico-Administrati<br>vo em Educação<br>(TAE) | O servidor interessado deve inserir o<br>formulário do tipo "PESSOAL:<br>Vacância por exoneração".    |  |  |

| 3 | INSERIR<br>comprovante | Servidor<br>Técnico-Administrati<br>vo em Educação<br>(TAE) | Inserir ao processo no SEI o comprovante de autorização de acesso ao IRPF. |
|---|------------------------|-------------------------------------------------------------|----------------------------------------------------------------------------|
| 4 | INSERIR declaração     | Servidor<br>Técnico-Administrati<br>vo em Educação<br>(TAE) | Inserir ao processo no SEI a<br>Declaração de quitação da biblioteca.      |

### 3. DEFINIÇÕES DAS SIGLAS

| SIGLA  | DEFINIÇÃO                                                    |
|--------|--------------------------------------------------------------|
| CPPAD  | Comissão Permanente de Processo Administrativo Disciplinar   |
| DICAF  | Divisão de Cálculos e Movimentações Financeiras              |
| DICAT  | Divisão de Cadastro                                          |
| DIJOR  | Divisão de Jornada de Trabalho                               |
| DIMOV  | Divisão de Dimensionamento e Movimentação                    |
| DOU    | Diário Oficial da União                                      |
| PAD    | Processo Administrativo Disciplinar                          |
| SEAD   | Secretaria de Apoio Administrativo                           |
| SEI    | Sistema Eletrônico de Informação                             |
| SIAPE  | Sistema Integrado de Administração de Recursos Humanos       |
| SIGEPE | Sistema de Gestão de Pessoas do Governo Federal              |
| SIGPRH | Sistema Integrado de Planejamento, Gestão e Recursos Humanos |
| TCU    | Tribunal de Contas da União                                  |
| UIS    | Unidade Integradora de Sistemas                              |